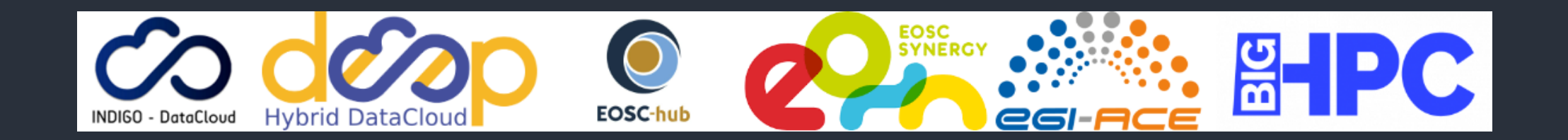

### udocker - *be anywhere*

#### Part 3 - Hands On: intermediate stuff

https://github.com/indigo-dc/udocker

Mario David <u>david@lip.pt</u>, Jorge Gomes jorge@lip.pt

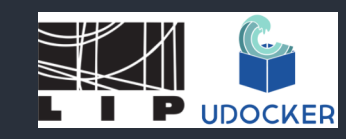

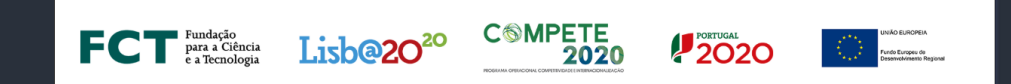

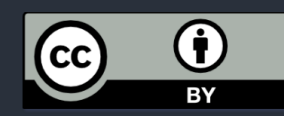

# Importing and exporting, loading and saving: images and containers

#### I have a dockerfile!

- But udocker does not support build the dockerfile...
  - Use docker itself in you <lap|desk>top
  - Example: <u>https://github.com/mariojmdavid/docker-gromacs-</u> <u>cuda/blob/master/gromacs-cpu/Dockerfile-cpu</u>

git clone https://github.com/mariojmdavid/docker-gromacs-cuda.git
cd docker-gromacs-cuda/gromacs-cpu/
docker build --build-arg gromacs\_ver=2023 -t gromacs -f Dockerfile-cpu .

• (Will take quite awhile)

#### I have a docker image!

After you build the image with docker:

| docker images |        |              |               |       |
|---------------|--------|--------------|---------------|-------|
| REPOSITORY    | TAG    | IMAGE ID     | CREATED       | SIZE  |
| gromacs       | latest | 8473080f1963 | 3 minutes ago | 376MB |

Save the image with docker to a tarball:

docker save -o gromacs.tar gromacs

#### udocker load

You can load a tarball with udocker that is a docker image, and that you saved previously with docker:

udocker load -i gromacs.tar gromacs

And now you can check several things:

udocker images REPOSITORY gromacs:latest

#### Create a container and run it

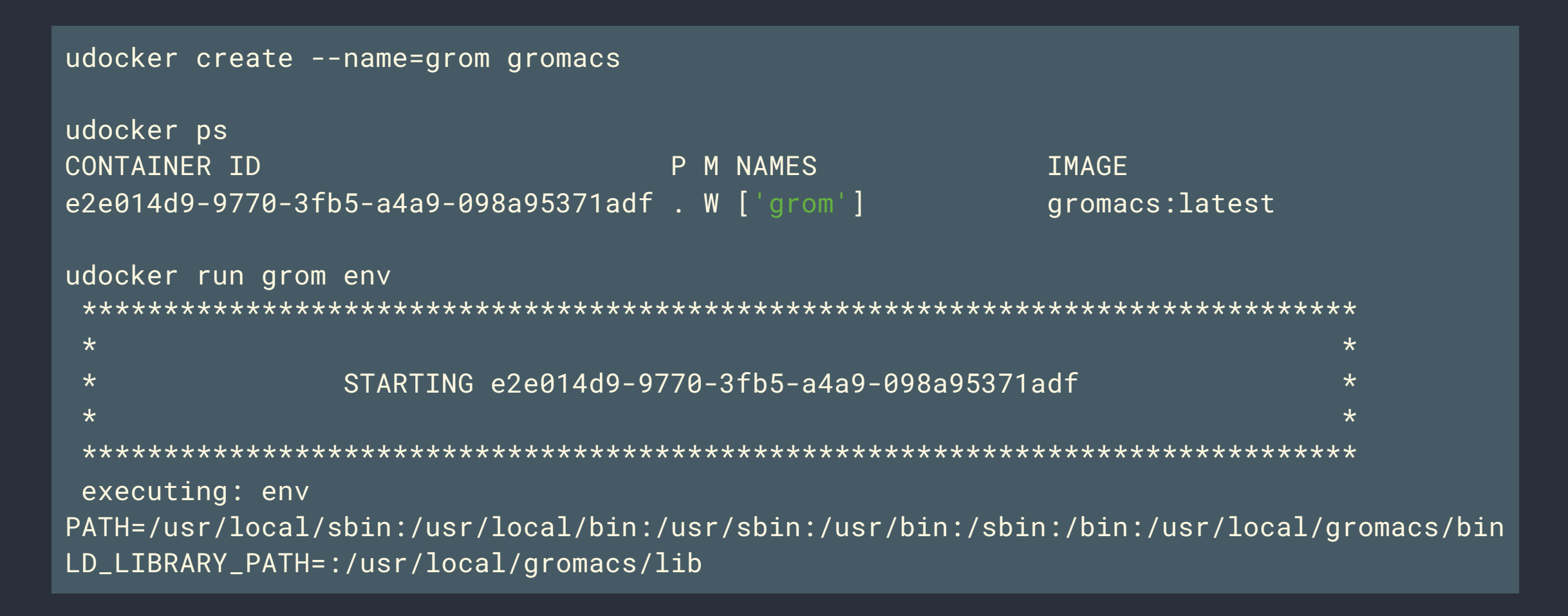

#### Running gromacs with udocker

#### Environment in dockerfile is preserved - I

You can check the dockerfile: <u>https://github.com/mariojmdavid/docker-gromacs-</u> <u>cuda/blob/master/gromacs-cpu/Dockerfile-cpu</u>

FROM ubuntu:22.04
LABEL maintainer="Mario David <mariojmdavid@gmail.com>"
...
ENV PATH=\$PATH:/usr/local/gromacs/bin
ENV LD\_LIBRARY\_PATH=\$LD\_LIBRARY\_PATH:/usr/local/gromacs/lib
WORKDIR /home

## Environment in dockerfile is preserved in udocker container - II

Just check the ENV and WORKDIR:

```
udocker run grom env
```

```
• • •
```

PATH=/usr/local/sbin:/usr/local/bin:/usr/sbin:/usr/bin:/sbin:/bin:/usr/local/gromacs/bin LD\_LIBRARY\_PATH=:/usr/local/gromacs/lib

udocker run grom pwd

```
•••
```

/home

#### I want to install/compile in a container! - I

Pull some base image, create a container and run:

udocker pull almalinux:9 udocker create --name=mypython almalinux:9 udocker run mypython bash

And after that install and/or compile whatever you want

#### I want to install/compile in a container! - II

Now you are inside the container and seems you are root :

dnf -y install python3 gcc-c++ python3-pip
pip-3 install numpy matplotlib scipy
exit

You are satisfied so you exit the container, but... I want to preserve what I installed.

#### udocker export and import

You can export a container into a tarball, for safekeeping:

udocker export -o mypython.tar mypython

Now you can import this container into an image with a given tag (empty tag defaults to latest):

udocker import mypython.tar mypython:v1.0 udocker images REPOSITORY

mypython:v1.0

# About mounting volumes and directories

#### Mounting a directory in the container - I

Assume you have a directory you want to use inside the container, and grab yourself a tpr file:

mkdir -p \$HOME/udocker-tutorial/gromacs/input
cd \$HOME/udocker-tutorial/gromacs/input/
wget --no-check-certificate https://download.ncg.ingrid.pt/webdav/gromacs-input/md.tpr

#### Mounting a directory in the container - II

We will bind mount the directory in the /home/user inside the container (if this directory does not exist inside the container, then it will be created):

udocker run -v=\$HOME/udocker-tutorial/gromacs:/home/user -w=/home/user grom /bin/bash

#### Mounting a directory in the container - III

Now, inside the container:

ls -al
total 12
drwxrwxr-x 3 root root 4096 Apr 4 08:31 .
drwxr-xr-x 3 root root 4096 Apr 4 08:42 ..
drwxrwxr-x 2 root root 4096 Apr 4 08:31 input

#### Mounting a directory in the container - IV

Inside the container - make a directory for your output, and run your favorite molecular dynamics simulation (if you want wait a few minutes to finish, will not take long):

mkdir output
cd output
gmx mdrun -s /home/user/input/md.tpr -deffnm ud-tutorial \
 -maxh 0.50 -resethway -noconfout -nsteps 10000 -g logile

exit

#### Mounting a directory in the container - V

And back to your preferred machine:

ls \$HOME/udocker-tutorial/gromacs/output
logile.log ud-tutorial.edr ud-tutorial.trr ud-tutorial.xtc

All nice output files right there in you home directory.

### End of Hands On part II

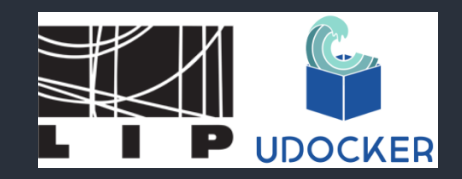

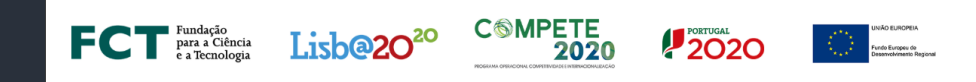

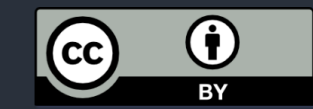